# TADA ARTS

Une initiative de la Fédération culturelle canadiennefrançaise et du Conseil Québécois du Théâtre

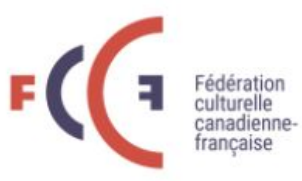

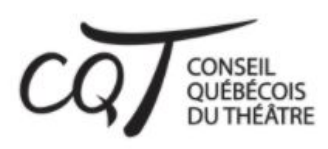

#### TUTORIEL POUR L'USAGE DU TABLEAU INTERACTIF

Réalisé grâce à l'appui financier reçu du gouvernement du Québec, en vertu des programmes de soutien financier en matière de francophonie canadienne.

Québec 🔡

Accompagnés par

ArtExpert

LACOGENCY

#### **TUTORIEL TABLEAUX INTERACTIFS MIRO**

Pour permettre à tous de participer à cette réflexion collective, voici un tableau blanc interactif en temps réel sur lequel vous pouvez épingler vos idées en tout temps. Il n'est pas nécessaire de vous enregistrer ou de créer un profil.

#### ÉTAPE 1

Pour entrer dans le tableau, **cliquez** sur le bouton au centre de l'accueil du tableau.

| FCC Fédération culturelle<br>canadienne-française | La FCCF ~                                                                                                    | Voix politique ~ |
|---------------------------------------------------|----------------------------------------------------------------------------------------------------|------------------|
|                                                   | Une vidéo sera mise en ligne prochainement.                                                                             |                  |
|                                                   | Tableau interactif                                                                                                    |                  |
|                                                   | Vous pouvez partager vos idées et propositions sur le tableau interactif ci-dessous, en suivant le tutoriel disponible. |                  |
|                                                   |                                                                                                    | ß                |
|                                                   | W                                                                                                    |                  |
|                                                   | Atelier1-La création                                                                                                    |                  |
|                                                   | See the board<br>Cliquez ici                                                                                            |                  |
|                                                   | Miro.com   Free online collaborative whiteboard platform                                                                | Learn more       |

### ÉTAPE 2

Le tableau est actif. Plusieurs zones interactives sont disponibles :

- A) Ce menu va vous permettre d'ajouter, d'éditer des vignettes (voir étape 3 pour le détail)
- B) Ce menu n'est pas utile dans le cadre de notre projet
- C) Le tableau lui-même où sont déposées les vignettes par colonne
- D) Ce menu n'est pas utile dans le cadre de notre activité. Il vous indique si d'autres personnes sont présentes en même temps que vous sur le tableau
- E) Ce menu vous permet de gérer le mode d'affichage (voir dessous pour les détails du menu déplié)

|   | Tableau<br>Vous pouvez pa                                        | interactif<br>Irtager vos idées et propos | itions sur le tableau ir        | nteractif ci-dessous, en su                                               | vant le tutoriel disponible.                                                      |       |              |
|---|------------------------------------------------------------------|-------------------------------------------|---------------------------------|---------------------------------------------------------------------------|-----------------------------------------------------------------------------------|-------|--------------|
|   | miro                                                             | Atelier1- La création                     | Ţ                               | D 🗾 🕻                                                                     | 🔗 Guest editing 🗸                                                                 | ŧ₿î C | λ 🗉          |
|   | <ul> <li>Â</li> <li>▶</li> <li>□</li> <li></li> <li>×</li> </ul> | C                                         | Port les freins à la création ? | Quels sont les vents favorables qu<br>soutiennent la création ?<br>ralist | i Quelles seraient les pistes de<br>solution, les nouvelles avenues<br>création ? | ; en  |              |
| • | B                                                                |                                           |                                 |                                                                           |                                                                                   |       | <b>E</b> 25% |

#### **Le menu E** : gestion de l'affichage.

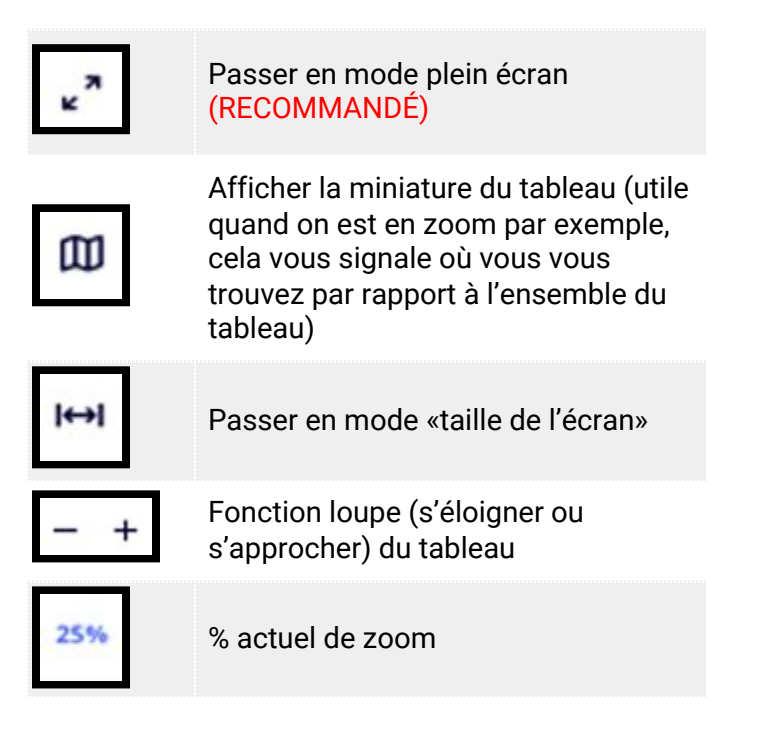

| Is sont les freins à la création ? Que<br>sout<br>and an anna anna anna anna anna anna an | is sont les vents favorables qui<br>iennent la création ? | Quelles seraient les pistes de<br>solution, les nouvelles avenue<br>création ? | s, en |       |
|-------------------------------------------------------------------------------------------|-----------------------------------------------------------|--------------------------------------------------------------------------------|-------|-------|
|                                                                                           |                                                           | <b>∠"</b> @                                                                    | ₩ -   | + 25% |

## ÉTAPE 3

Voici les étapes pour vous permettre d'ajouter vos idées grâce à des "vignettes" :

- 1. Cliquez sur l'icône «vignette»;
- 2. Choisissez la couleur qui correspond à la colonne dans laquelle vous allez épingler votre vignette (noir, rose, vert) ;
- 3. Déposez la vignette dans la bonne colonne ;
- 4. Éditez son contenu en tapant votre idée.

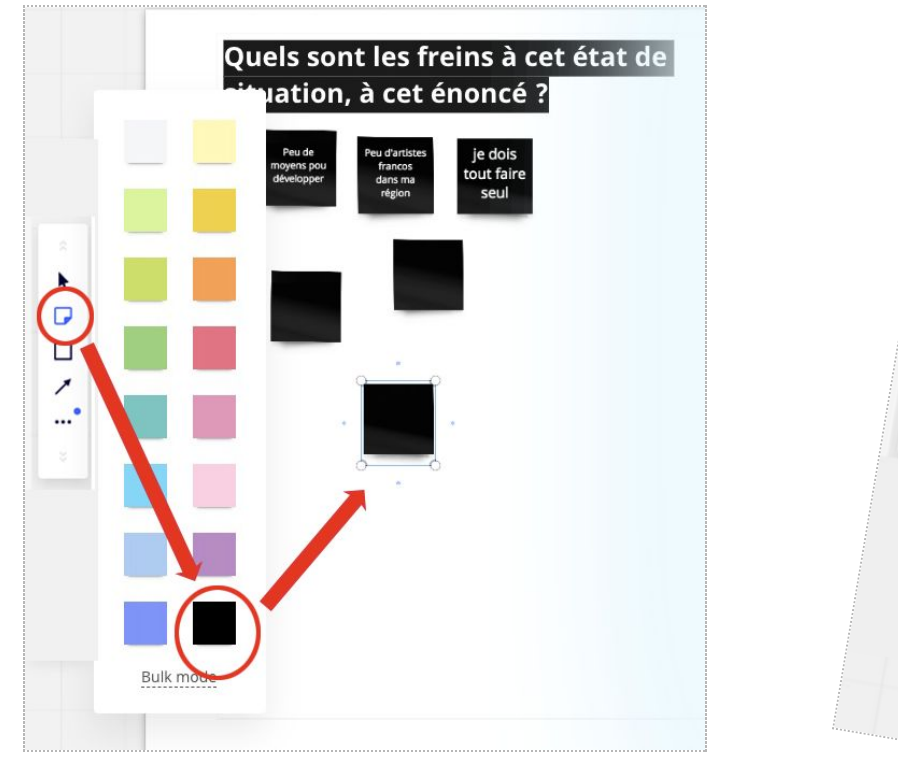

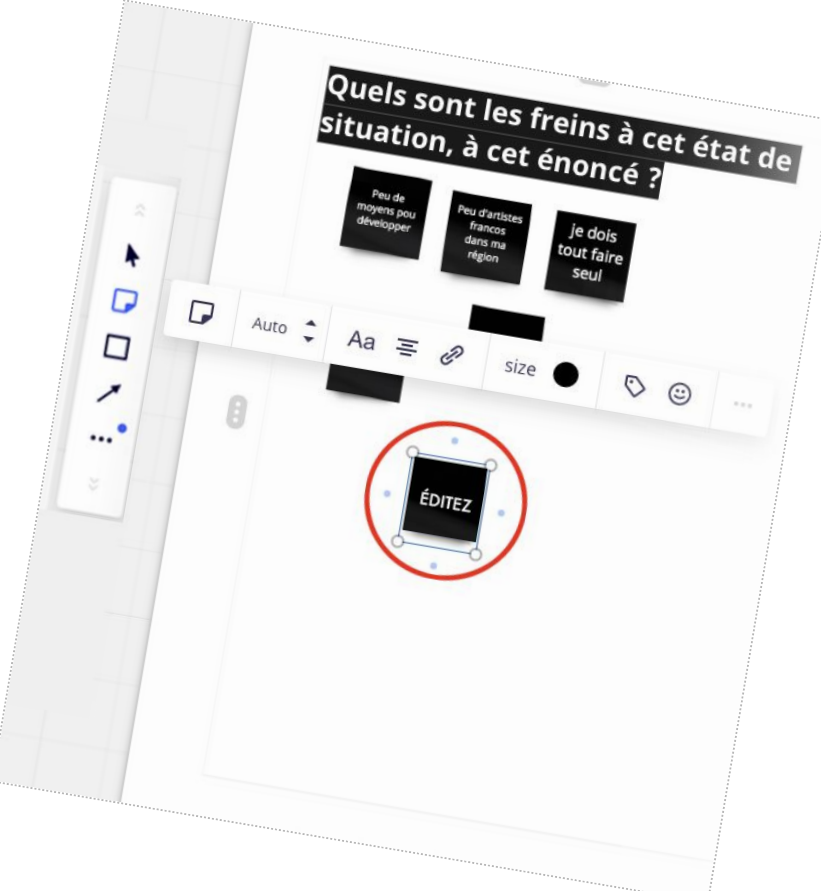

# TADA. TABLE SUR L'AVENIR DES ARTS

Une initiative de la Fédération culturelle canadiennefrançaise et du Conseil Québécois du Théâtre

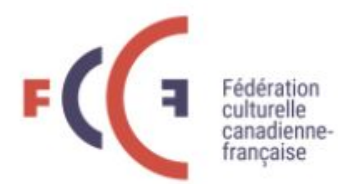

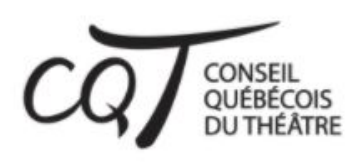

https://www.fccf.ca/initiatives/tada/

Réalisé grâce à l'appui financier reçu du gouvernement du Québec, en vertu des programmes de soutien financier en matière de francophonie canadienne.

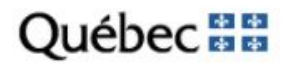

Accompagnés par

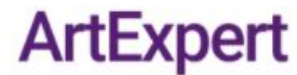

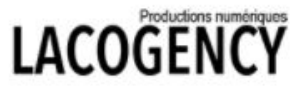